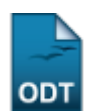

## Cadastrar Tipo de Pendência do Discente

| Sistema            | SIGAA               |
|--------------------|---------------------|
| Módulo             | Graduação           |
| Usuários           | Administradores DAE |
| Perfil             | Administrador DAE   |
| Última Atualização | 11/10/2016 13:46    |

Esta funcionalidade permite que o usuário cadastre no sistema da Instituição novos tipos de pendências do discente, como documentação incompleta, livro extraviado da biblioteca, etc.

Para realizar a operação, acesse o SIGAA  $\rightarrow$  Módulos  $\rightarrow$  Graduação  $\rightarrow$  Administração  $\rightarrow$  Pendências do Discente  $\rightarrow$  Cadastrar Tipo de Pendência.

A seguinte tela será exibida:

| Dados do Tipo da Pendência de Discente                               |                               |  |
|----------------------------------------------------------------------|-------------------------------|--|
| Descrição: 🖈 AUTENTICAÇÃO                                            |                               |  |
| Consequência:                                                        | CASO NÃO ENTREGUE O DOCUMENTO |  |
| RESTRIÇÕES AO DISCENTE COM ESTA PENDÊNCIA                            |                               |  |
| O discente poderá colar grau                                         | ? 🖲 Sim 🔘 Não                 |  |
| O discente poderá ter o vínculo confirmado pela coordenação do curso | ? 🖲 Sim 🔘 Não                 |  |
| O discente poderá receber o diploma                                  | ? 🖲 Sim 🔘 Não                 |  |
| O discente realiza matrícula em componentes curriculares             | ? 🖲 Sim 🔘 Não                 |  |
| O discente poderá ser cadastrado com um novo vínculo de discente     | ? 🖲 Sim 🔘 Não                 |  |
| O discente terá o pagamento da bolsa suspenso                        | ? 🔘 Sim 🖲 Não                 |  |
| O discente poderá se inscrever para novas ofertas de bolsa           | ? 🖲 Sim 🔘 Não                 |  |
| Cadastrar Cancelar                                                   |                               |  |

\* Campos de preenchimento obrigatório.

## Graduação

Para cadastrar um tipo de pendência, informe a sua *Descrição* e a *Consequência* para essa pendência. Na área *Restrições ao Discente com esta Pendência*, assinale *Sim* ou *Não* para inserir uma restrição no tipo de pendência.

Para exemplificarmos a operação utilizaremos a *Descrição*: <u>AUTENTICAÇÃO</u> e a *Consequência*: <u>O</u> <u>CANDIDATO TERÁ O VÍNCULO COM A UFRN CANCELADO, CASO NÃO ENTREGUE O DOCUMENTO</u> <u>FALTANTE</u>. Caso desista da operação, clique em *Cancelar* e confirme a desistência na janela que será exibida.

Para voltar ao menu principal do módulo, clique no link Graduação.

Após informar os dados mencionados, clique em *Cadastrar*. Uma mensagem será exibida informando o sucesso da operação:

| i) • Operação                                         | realizada com sucesso!                                                                                                    | (v) fachar and                                                                                                    |     |  |  |
|-------------------------------------------------------|----------------------------------------------------------------------------------------------------|----------------------------------------------------------------------------------------------------|-----|--|--|
| GRADUAÇÃO > TIPO DE PENDÊNCIA DE DISCENTE             |                                                                                                    |                                                                                                    |     |  |  |
|                                                       |                                                                                                    |                                                                                                    |     |  |  |
| 😡 Cadastrar 🛷 : Atualizar 🔮 : Remover                 |                                                                                                    |                                                                                                    |     |  |  |
| TIPOS DE PENDÊNCIA DE DISCENTE CADASTRADAS            |                                                                                                    |                                                                                                    |     |  |  |
| Descrição                                             | Consequência                                                                                                    | Restrições                                                                                                    |     |  |  |
| AUTENTICAÇÃO                                          | O CANDIDATO TERÁ O VÍNCULO COM A UFRN CANCELADO, CASO NÃO ENTREGUE O<br>DOCUMENTO FALTANTE ATÉ A DATANOS HORÁRIOS DE FUNCIONAMENTO<br>DA COORDENADORIA DE ATENDIMENTO DA PROGRAD (Segunda, Terça, Quarta e Sexta -<br>07:30 às 19:30; e Quinta - 07:30 às 11:30), LOCALIZADA NO PRÉDIO DA REITORIA, CAMPUS<br>CENTRAL.             | Não cola grau; Não tem o vínculo<br>confirmado; Não recebe diploma; Não<br>se cadastra para bolsas; Tem o<br>pagamento da bolsa suspenso; | 🤯 🤕 |  |  |
| CERTIFICADO DE<br>CONCLUSÃO DO ENSINO<br>MÉDIO        | O CANDIDATO TERÁ O VÍNCULO COM A UFRN CANCELADO, CASO NÃO ENTREGUE O<br>DOCUMENTO FALTANTE ATÉ A DATA NOS HORÁRIOS DE FUNCIONAMENTO<br>DA COORDENADORIA DE ATENDIMENTO DA PROGRAD (Segunda, Terça, Quarta e Sexta -<br>07:30 às 19:30; e Quinta - 07:30 às 11:30), LOCALIZADA NO PRÉDIO DA REITORIA, CAMPUS<br>CENTRAL.            | Não cola grau; Não tem o vínculo<br>confirmado; Não recebe diploma; Não<br>se cadastra para bolsas; Tem o<br>pagamento da bolsa suspenso; | 🥪 🥑 |  |  |
| OUTROS                                                | O CANDIDATO DEVERÁ ENTREGAR O DOCUMENTO FALTANTE NA COORDENADORIA DE<br>ATENDIMENTO DA PROGRAD, CUJOS HORÁRIOS DE FUNCIONAMENTO SÃO SEGUNDA, TERÇA,<br>QUARTA E SEXTA - 07:30 às 19:30; E QUINTA - 07:30 às 11:30, QUE FICA LOCALIZADA NO<br>PRÉDIO DA REITORIA, CAMPUS CENTRAL.                                                   | NENHUMA                                                                                                    | 🤛 🥑 |  |  |
| IFRN - CERTIFICADO DE<br>CONCLUSÃO DO ENSINO<br>MÉDIO | O CANDIDATO TERÁ O VÍNCULO COM A UFRN CANCELADO, CASO NÃO ENTREGUE O<br>DOCUMENTO FALTANTE ATÉ A DATA 11/04/2016 NOS HORÂRIOS DE FUNCIONAMENTO DA<br>COORDENADORIA DE ATENDIMENTO DA PROGRAD (Segunda, Terça, Quarta e Sexta - 07:30<br>às 19:30; e Quinta - 07:30 às 11:30), LOCALIZADA NO PRÉDIO DA REITORIA, CAMPUS<br>CENTRAL. | Não cola grau; Não recebe diploma;                                                                                                    | 🥪 🥑 |  |  |
| AUTENTICAÇÃO                                          | O CANDIDATO TERÁ O VÍNCULO COM A UFRN CANCELADO, CASO NÃO ENTREGUE O<br>DOCUMENTO FALTANTE.                                                                                                    | NENHUMA                                                                                                    | 🥪 🥑 |  |  |
|                                                       | Cancelar                                                                                                    |                                                                                                    |     |  |  |

Para mais informações, acesse <u>Listar/Alterar Tipo de Pendência</u>, listado abaixo nos *Manuais Relacionados*.

## **Bom Trabalho!**

## **Manuais Relacionados**

• Listar/Alterar Tipo de Pendência

<< Voltar - Manuais do SIGAA

From:

https://docs.info.ufrn.br/ -

Permanent link: https://docs.info.ufrn.br/doku.php?id=suporte:manuais:sigaa:graduacao:administracao:pendencias\_do\_discente:cadastrar\_tipo\_de\_pendencia Last update: 2016/10/11 13:46

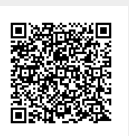